# Setting up a phone as a GPS tracker to work with SailEvent.

John Barber

SailEvent Support

Sailing Club Software

john@sailingclubsoftware.com

07710486474

# These are the steps we will go through.

The detail is in the following pages but essentially this is what must be done:

- 1. Make yourself known to SailEvent by opening a free sailor account.
- 2. Install and configure the app that makes your phone into a tracker.
- 3. Tell SailEvent about your tracker.
- 4. Check that it all works.

This is a set of Android phone screenshots showing how to register with SailEvent and set up the eLocate tracking service.

Once done, this will allow the organiser of an event you enter to see where you are while on the water.

Also included is eTally which allows you to sign on and off the water via your phone.

Everything is very similar for iPhone though some settings are in different menus.

Firstly, open your phone browser and go to the website sailevent.net.

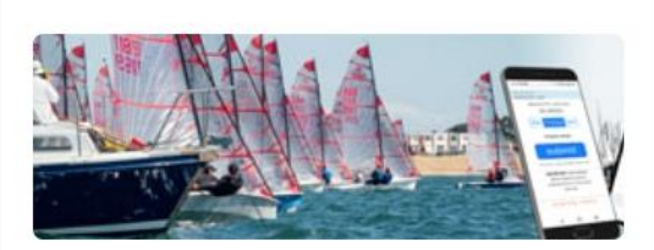

cloud apps for

sailing events

contactless, paperless, information-rich tools to help clubs run racing

> "This is way better than a paper system" Sea View Yacht Club

 $^{\prime}$   $\triangleleft$   $\circ$   $\Box$ 

Scroll down

and click button for joining as a sailor.

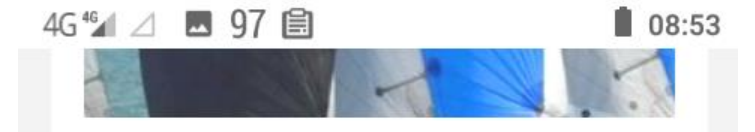

SailEvent is two apps in one. One for clubs and event organisers, and one for sailors and competitors

> "It is really easy to use" Hayling Island Sailing Club

join SailEvent as a **club** for free

"Click the green button to say you're sailing – job done!" SVOD sailor

join SailEvent as a sailor for free

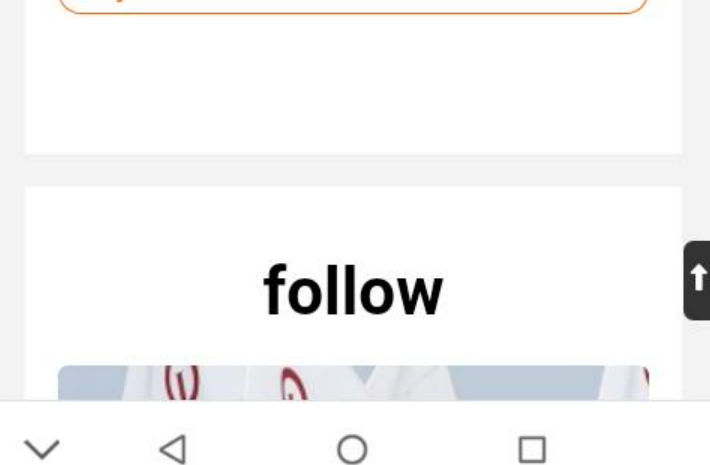

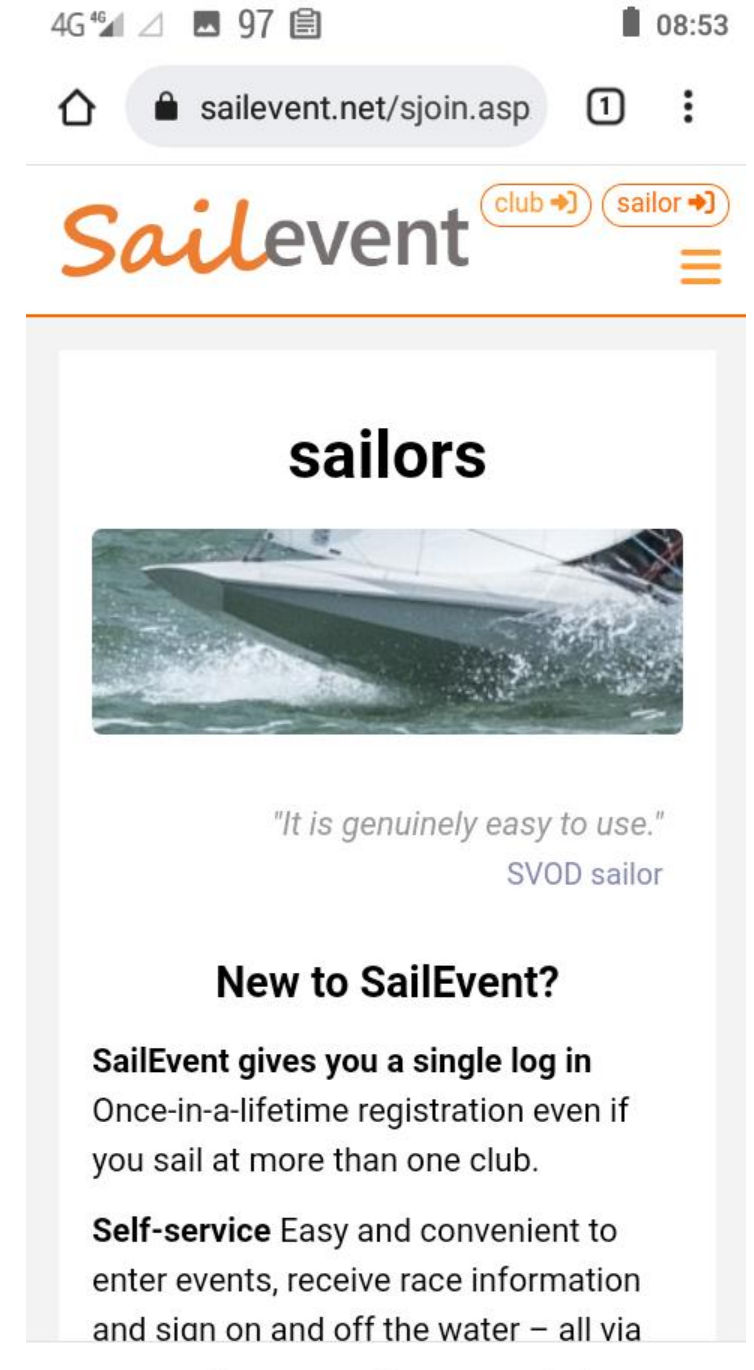

Read the information and scroll down....

 $\vee$   $\triangleleft$   $\circ$   $\Box$ 

3G ¾ ⊿ 🖪 87 ● 🚱 🖹 🛛 11:54 "It is genuinely easy to use."

SVOD sailor

## New to SailEvent?

SailEvent gives you a single log in Once-in-a-lifetime registration even if you sail at more than one club.

**Self-service** Easy and convenient to enter events, receive race information and sign on and off the water – all via mobile phone.

**Free forever** The SailEvent sailor app is completely free. No costs for sailors, ever.

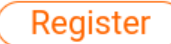

## Already registered?

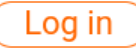

**Top tip** Add the login page to your home screen to cut the clicks and navigate direct.

... and click the Register button.

 $\triangleleft$  O

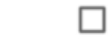

Î

Enter the email address you have used to enter the event where you want to be tracked.

Scroll down and click Submit.

## Sailor Registration

Submit your email address to register with SailEvent. We will send you an email with a link in it. Click that link WITHIN 30 MINUTES to complete your registration. We do it this way to check that we have your correct email address and to verify that we are talking to a real person.

## john@sailingclubsoftware.com

Your email address not only lets you log in to your SailEvent account but it is also links the settings and preferences in your account to SailEvent-registered events. So if you have more than one email address use the same one here as you do when entering an event.

Your email address must be unique within SailEvent.

 $\vee$   $\triangleleft$   $\circ$   $\Box$ 

A verification email is on its way.

Click OK.

## 08:56 4G <sup>4</sup>⊿ ⊿ 97 🖹 1 sailevent.net/app/sailo $\cap$ . Sailevent A Sailor Registration Submit your email address to register with SailEvent We will send you an email with a SailEvent Registration The email is on its way to john@sailingclubsoftware.com and should be delivered in a few minutes. If it doesn't arrive check your email address and look in your spam folder. OK the settings and preferences in your account to SailEvent-registered events. So if you have more than one email address use the same one here as you do when entering an event. Your email address must be unique within SailEvent.

 $\vee$   $\triangleleft$   $\circ$   $\Box$ 

4G ⁴⊿ 🗖 97 🖹 🛛 🕒 08:57

SailEvent Registration

☆

Find the email (check spam).

It looks like this.

Click verify.

SailEvent.net 08:56 to john ~

← :

Click **verify** WITHIN 30 MINUTES to complete your registration.

If that doesn't work copy and paste the following line into your browser's address bar.

https://sailevent.net/app/sailor/sailorverify.aspx?v=1b9c4799-230b-4e2c-a713-5b7c1f6218c4

This link can be used ONLY ONCE.

If you did not request this email just ignore it.

This email has been sent from an unmonitored mailbox at http://sailevent.net Please do not reply to this message.

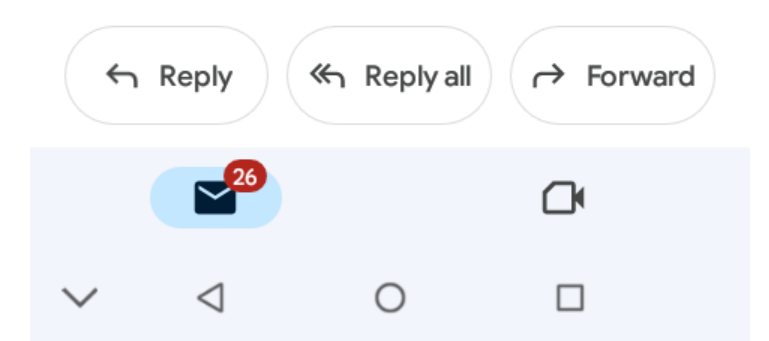

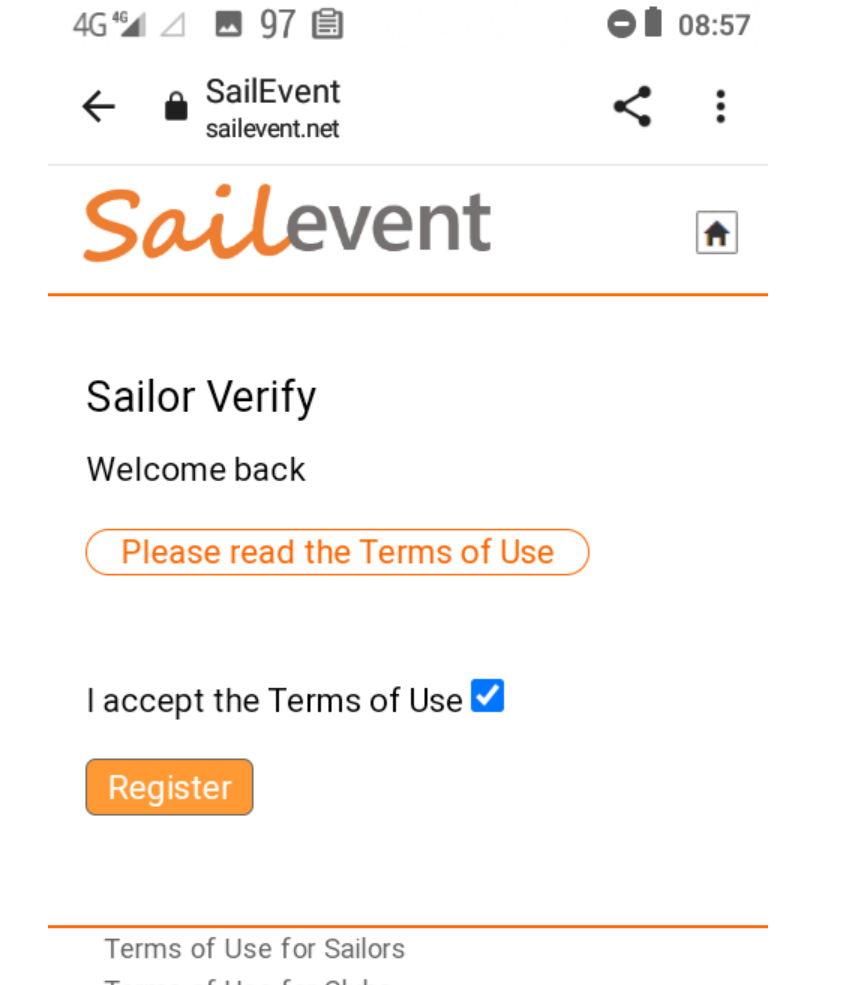

You are taken back to SailEvent.

Click register.

Terms of Use for Sailors Terms of Use for Clubs Privacy Policy Cookie Policy Data Protection Statement Contact us

© 2018-2023 Sailing Club Software

 $\checkmark$   $\triangleleft$   $\circ$   $\Box$ 

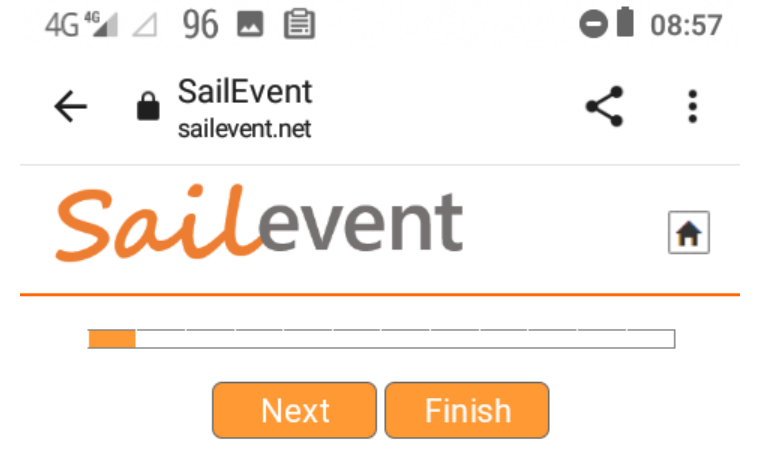

You are now registered with SailEvent.

But we need to do a little more setting up....

Click Next.

Congratulations, you now have a SailEvent sailor account with all the default settings\*

Press **Next** to learn about, view and modify your account settings.

Press **Finish** to go straight to your account.

\* by default you are **opted in** to receive emails prompting you to eTally. That means that you don't have to do anything except respond to the prompts. You can **opt out** on your account's eTally tab.

 $\checkmark$   $\triangleleft$   $\circ$   $\Box$ 

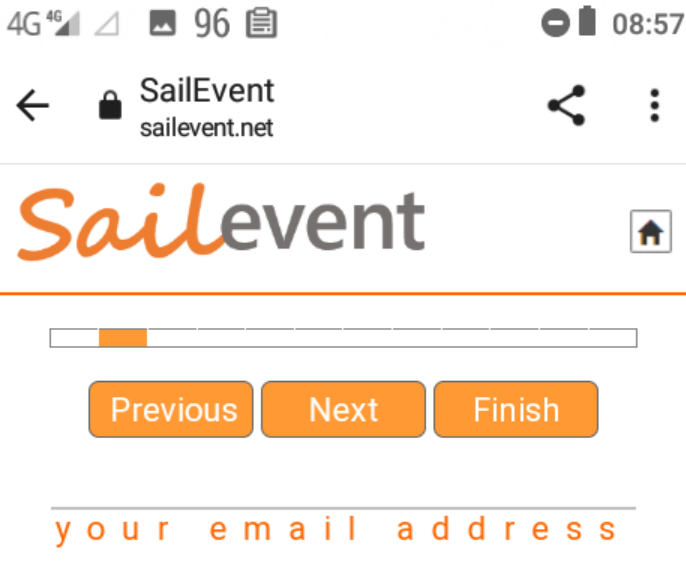

Your email address\*

john@sailingclubsoftware.com

Your email address not only lets you log in to SailEvent but it is also the link between you and competitions that offer SailEvent eTally and eLocate.

**Important** If you have more than one email address use the same one here that you provide when entering competitions.

Your email address must be unique within SailEvent.

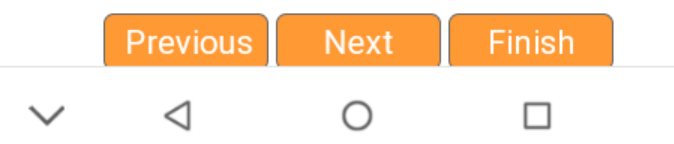

Check your email address is the one you used to enter the event to be tracked.

It also needs to be an address connected to the phone you will take on the water as your tracker.

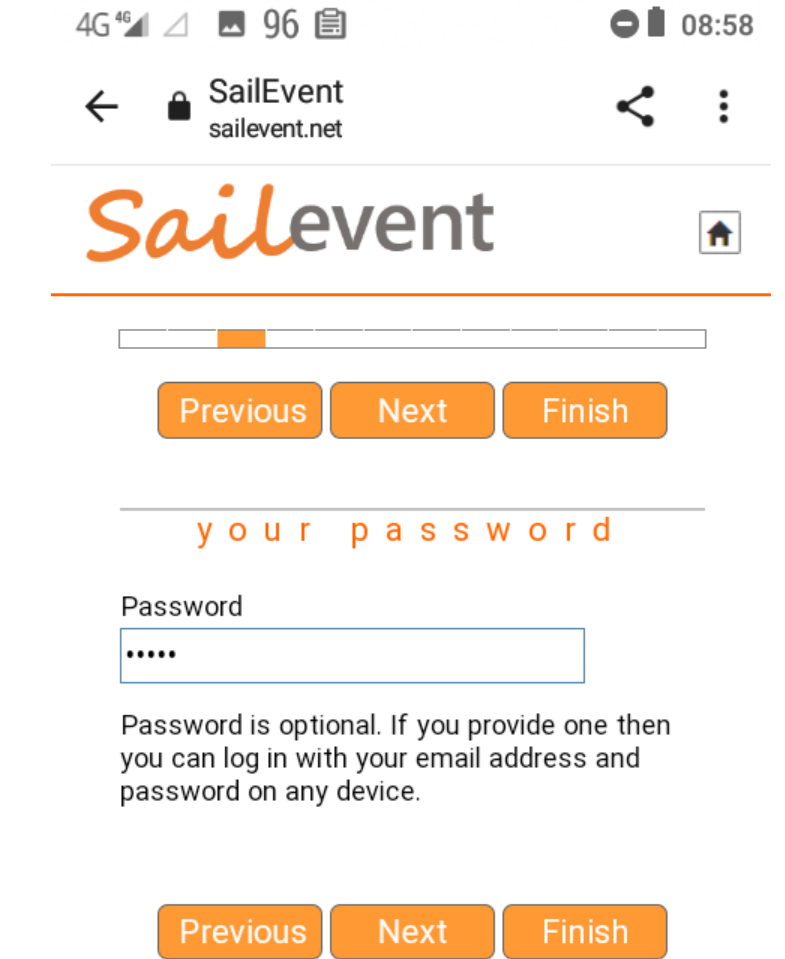

| Terms of Use for Sailors  |
|---------------------------|
| Terms of Use for Clubs    |
| Privacy Policy            |
| Cookie Policy             |
| Data Protection Statement |
|                           |

Ο

 $\triangleleft$ 

You can set a password for easier access later.

If you don't want to, or if you forget it, you can always log in via email verification instead.

Click Next.

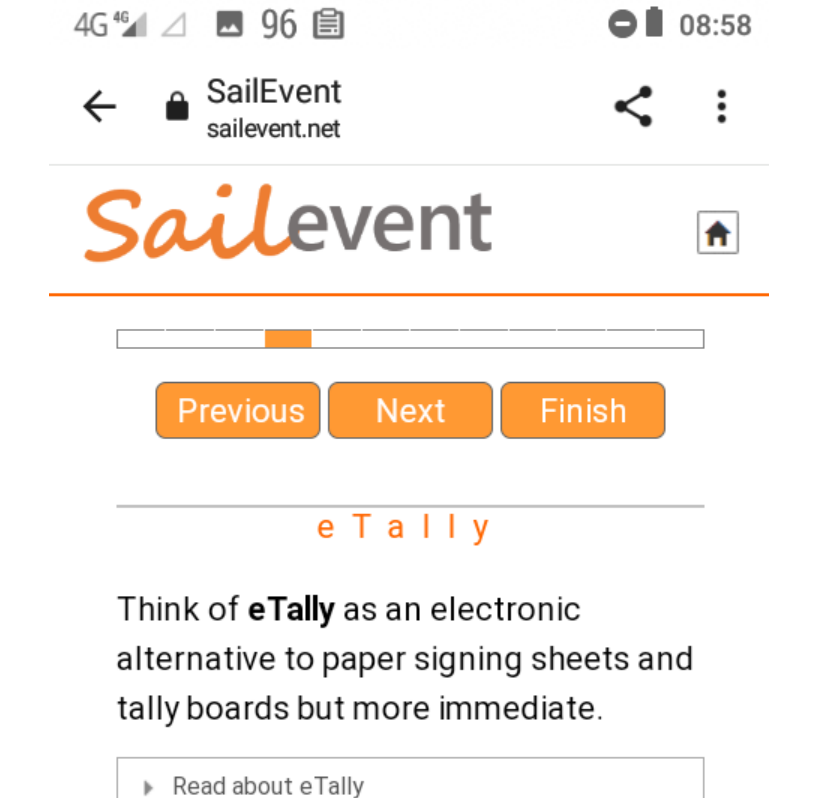

This introduces eTally.

You can read about it and then click Next.

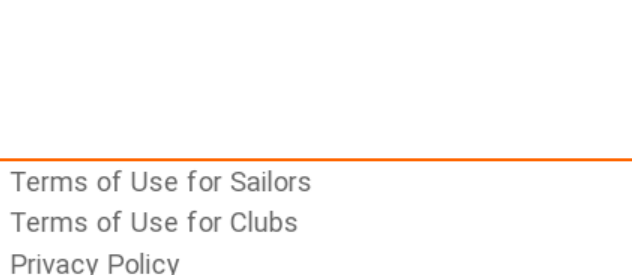

Privacy Policy Cookie Policy Data Protection Statement Contact us

Previous

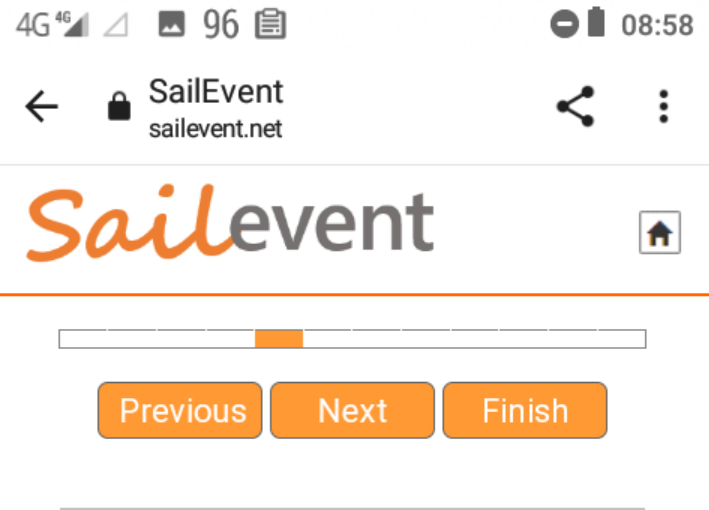

This is how to install your personal eTally web app.

If you do this then you can use it to sign on and off the water, without looking for the organiser's email or SMS prompts.

Click Next.

## eTally web app

This is your personal customised link to the eTally web app.

https://sailevent.net/e/fpQWgdYK

Click or tap to open then pin to your home screen or add to your browser favourites for quick access.

Read about the eTally web app

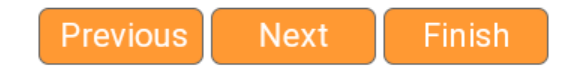

Ο

 $\triangleleft$ 

| 4G ⁴⊿ 🗖 🧕 96 🗐 | 08:58  |
|----------------|--------|
| ←              | < :    |
| Sailevent      | A      |
|                |        |
| Previous Next  | Finish |

You can choose whether and how to get those prompts...

Click Next.

## eTally prompts

eTally prompts are brief messages delivered to you by SMS text or email reminding you to eTally. They contain a link your personalised eTally web app.

Choose whether or not to accept eTally prompts.

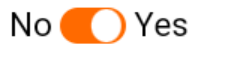

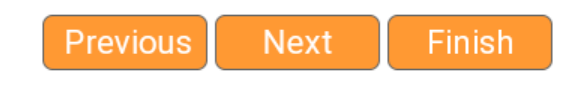

| Term   | ns of Use for          | Sailors |  |  |  |
|--------|------------------------|---------|--|--|--|
| Term   | Terms of Use for Clubs |         |  |  |  |
| $\sim$ | $\triangleleft$        | 0       |  |  |  |

4G <sup>4</sup> ∠ ■ 96 ■ 08:59 ← ■ SailEvent sailevent.net < : Socievent Previous Next Finish y o u r m o b i l e n u m b e r

eTally prompts for a competition can be delivered by SMS text provided

• the organiser opts to send them

## and

• you provide your mobile number here

Mobile number

🚟 🔹 07710486474

If you choose to not provide a phone number your prompts are emailed to **john@sailingclubsoftware.com**.

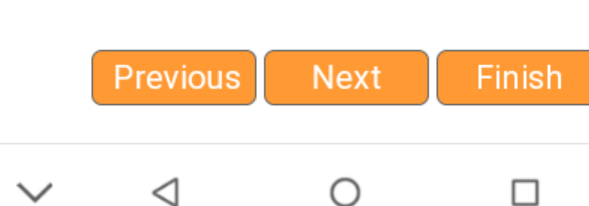

If you want to get them by SMS as well as email then enter the number of the phone you will take with you on the water.

Yes, that is my phone number! You can call it if you have trouble with this! Or email john@sailingclubsoftware.com

John Barber SailEvent Support

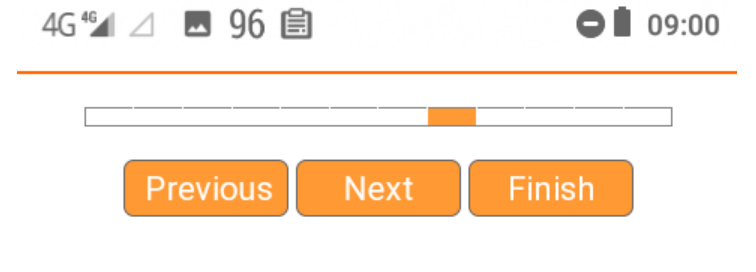

Now we move on to the eLocate service.

You are probably here because the organiser of your event has declared in their risk assessment that GPS tracking will be used for safety and rescue.

It is worth reading the further information...

## eLocate

**eLocate** uses GPS tracking to tell organisers, spectators and your followers where you are on the race course.

Read about eLocate

To be tracked you need a tracker – technically a GPS tracking device. You basically have two options – a free app on your phone or a dedicated device.

Read about GPS tracking devices

Your privacy is important. Here's how SailEvent handles your location data.

Privacy and your location data

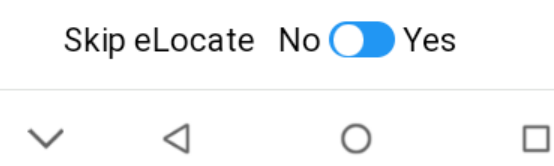

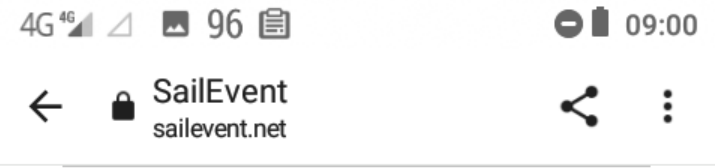

#### eLocate

**eLocate** uses GPS tracking to tell organisers, spectators and your followers where you are on the race course.

Read about eLocate

These are the steps you need take to make it happen

 Equip yourself with a GPS tracking device, a tracker for short.
 Enter a competition organised by a SailEvent-registered club.
 Before you go afloat make sure your tracker is on.
 Take your tracker with you and it periodically reports your position to SailEvent in the cloud.
 Once safely ashore you can turn your tracker off.

And the result is

 Race organisers can monitor competitor locations for improved safety and decision making

Ο

 Spectators can follow race progress projected on a map or chart on their phone, tablet or computer.

eLocate works with all sorts of trackers. Sometimes organisers issue them.

But in this case the organiser has asked that you carry a phone with a tracking app installed and running.

 $\triangleleft$ 

 $4G^{4} \bigtriangleup$   $\blacksquare$  96  $\blacksquare$   $\bigcirc \blacksquare$  09:01

  $\leftarrow$   $\blacksquare$  SailEvent sailevent.net
 < :

Read about GPS tracking devices

#### Phone apps

Installed from the Android Play Store or Apple App Store the apps get their location from your phone and transmit it to SailEvent via mobile data. SailEvent highly recommends *Traccar Client* – it's free, light on your battery and data and works seamlessly with the SailEvent tracking server.

Traccar Client instructions (pdf)

Don't want to take your best phone afloat? Consider using an old one – all it needs is GPS, mobile data and a reasonable battery.

Concerned about battery life? Invest in a mini-power pack.

#### **Dedicated devices**

There are many on the market ranging in price from cheap *Chinese clones* through to the multi-featured top end. They all work in essentially the same way – a built-in GPS chip gets the device's location and transmits it to the SailEvent tracking server via mobile data. If you opt to buy a dedicated tracker make sure it is not tied to a specific tracking service; you need one that can be configured to use the SailEvent tracking server.

Dedicated trackers require a SIM to transmit location reports via mobile data. Inexpensive

 $\vee$   $\triangleleft$   $\circ$ 

You can install the app from Play Store or App Store.

We are going to use the Traccar Client app here.

4G ⁴⊿ ⊿ ⊻ 🖪 96 🖹

09:02

© Sailing Club Software

## Sailevent

#### **Traccar Client**

SailEvent recommends Traccar Client as an app to turn your mobile phone into a GPS tracking device. Traccar Client is available for both Android and iOS devices, its light on both battery and data, and it's free.

To use Traccar Client your phone just needs  $\ensuremath{\mathsf{GPS}}$  and adequate mobile data and battery capacity.

Follow these steps to install and set up Traccar Client.

- 1. Install the app from the Google Play Store or Apple App Store and open it giving it the necessary permissions.
- 2. Traccar Client settings

Device identifier must be unique within SailEvent-registered trackers. It is initially a random number and is highly likely to be unique so you may decide to leave it as is. Alternatively you can change it to a name of your own choosing. Note that device identifiers are case sensitive so *tracker* is not the same as *Tracker*. To be certain that your device identifier is unique consider changing it to your mobile number in international format or your phone's IMEI number.

Server URL must be http://sailevent.net:5055 Type exactly as shown with no spaces.

Location accuracy must be set to High to use GPS locations.

<u>Frequency</u> is the time in seconds between transmissions of position fixes from your phone to the SailEvent server. Aim to find a balance between location accuracy and battery and data usage. SailEvent recommends 180 seconds as a good starting point.

<u>Distance</u> and <u>Angle</u> trigger fix transmissions when you have travelled a certain distance or turned through a certain angle. Boat tracks can be erratic so SailEvent recommends you leave both at zero to prevent multiple unnecessary transmissions.

 $\bigcirc$ 

Offline buffering set to Off.

1

These are the Traccar installation instructions. (linked on previous page)

We'll step though it all now.

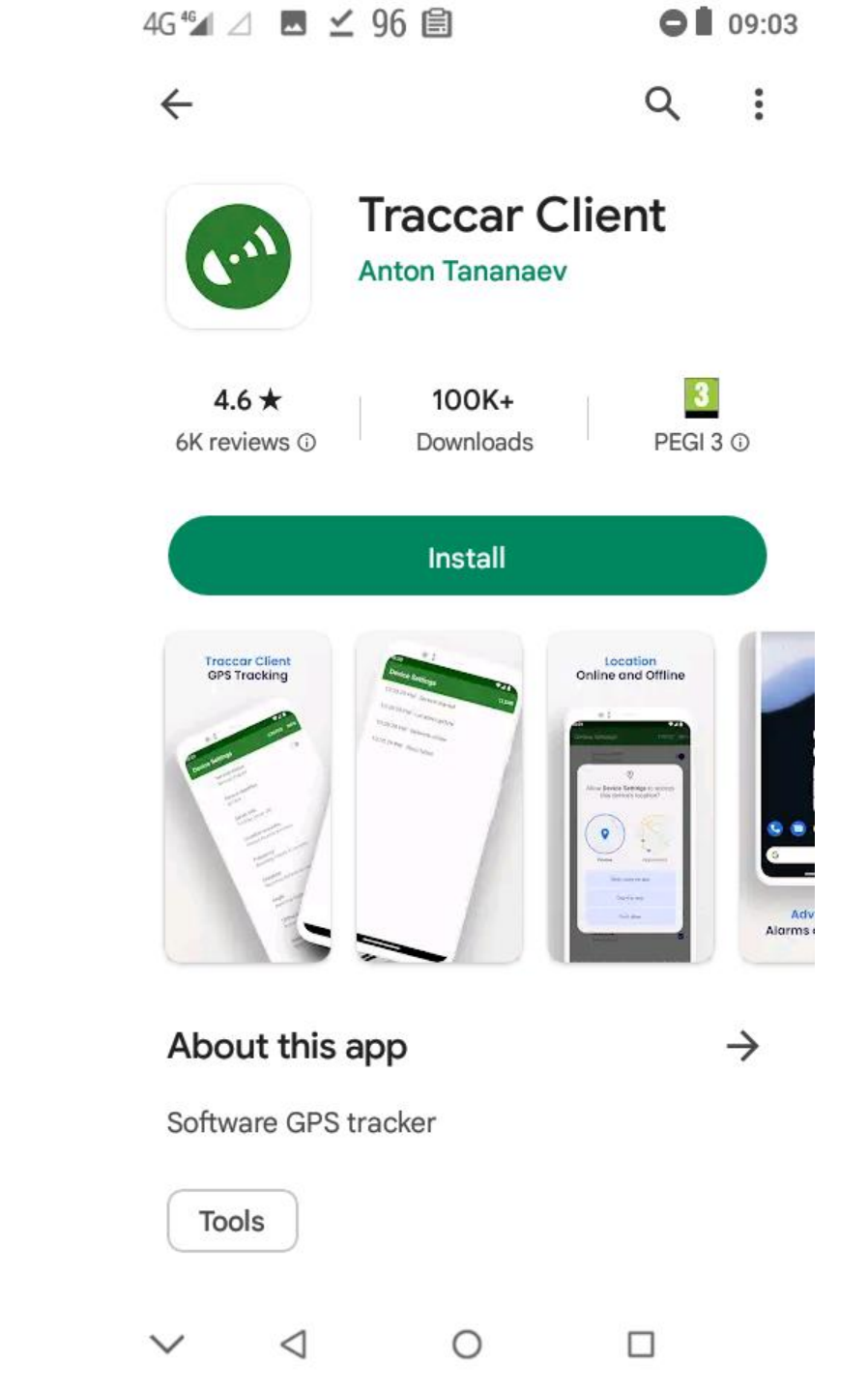

Search Traccar Client in your app store.

This is what it looks like.

Install....

This is the page the app opens with.

We're going to enter some settings....

| 4G 🖆 ⊿ 95 🌑 🖹 🕴 🖪 16:                          |             |
|------------------------------------------------|-------------|
| Traccar Client                                 | STATUS INFO |
| Service status<br>Service stopped              |             |
| Device identifier<br>377373                    |             |
| Server URL<br>Tracking server URL              |             |
| Location accuracy<br>Desired location accuracy |             |
| Frequency<br>Reporting interval in seconds     |             |
| Distance<br>Reporting distance in meters       |             |
| Angle<br>Reporting angle in degrees            |             |
| Offline buffering<br>Buffering off             |             |
| ✓ < 0                                          |             |

Firstly, we need to tell the app where to send your location.

Click Server URL and enter <u>http://sailevent.net:5055</u>

Make sure it's exactly right.

Click OK.

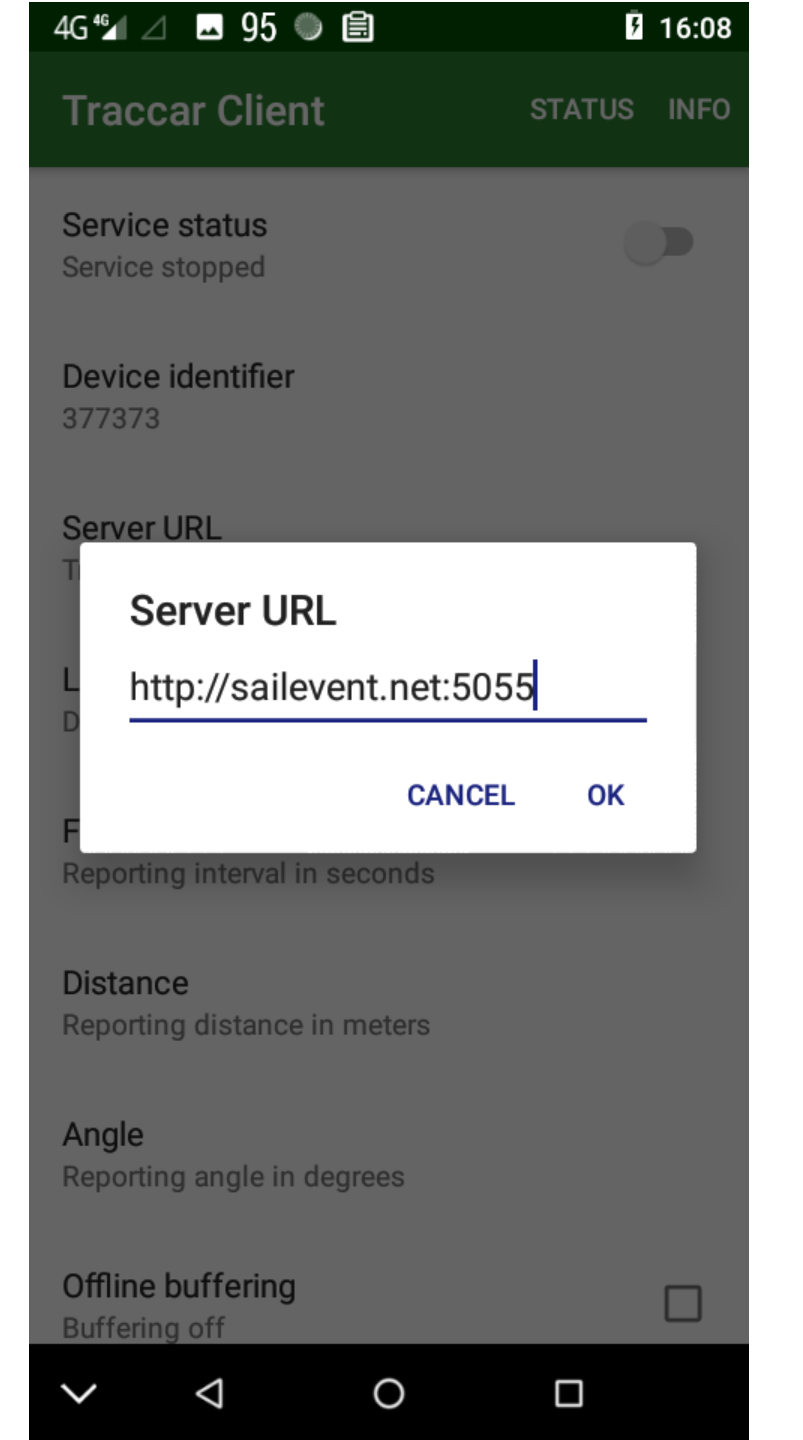

Click Location Accuracy.

Select High to ensure that your phone uses all options GPS, WiFi, cellular, to determine where you are.

Click outside the box to close it.

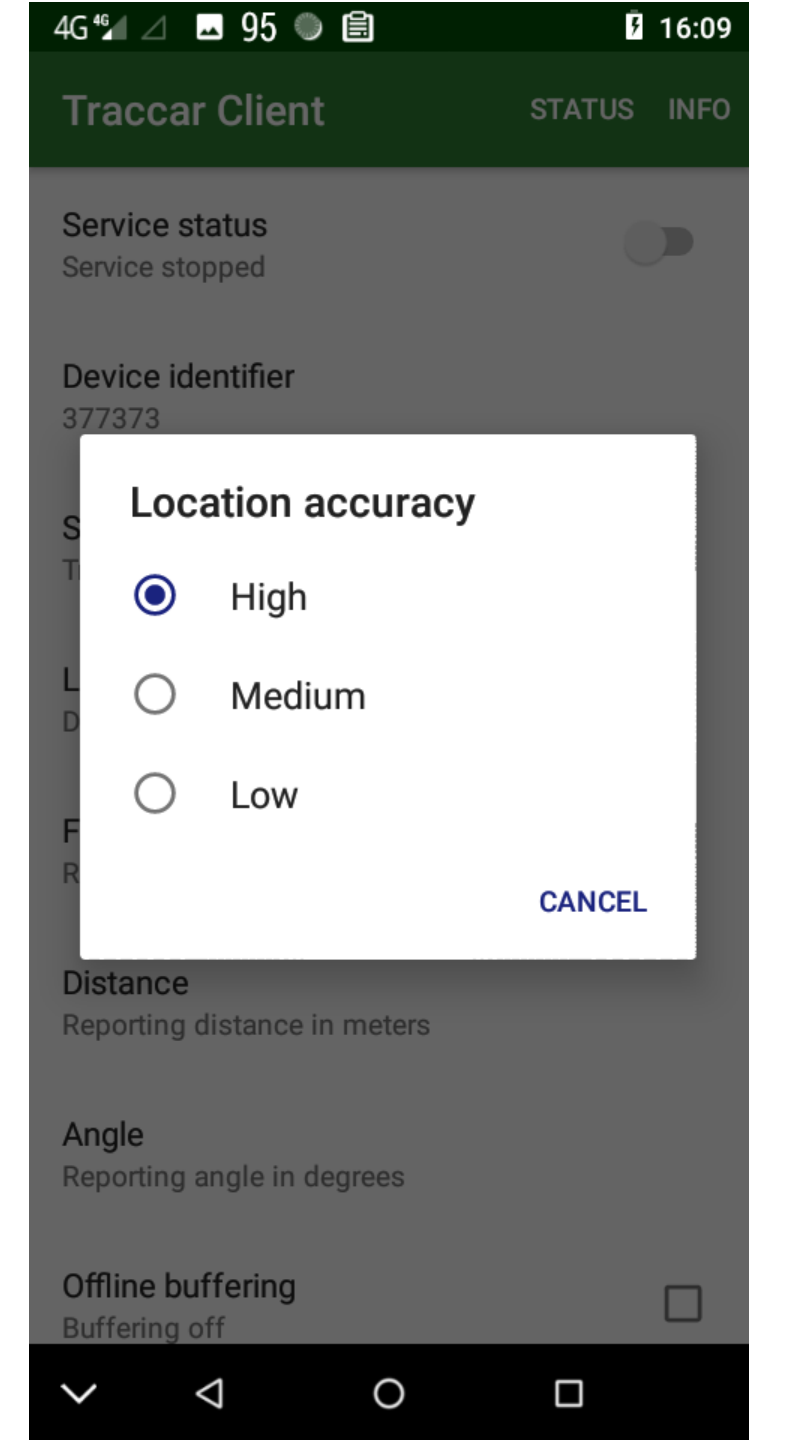

Click Frequency and choose how often you want your location updated, in seconds.

For live race tracking every few seconds would be needed, but this set up is just for safety so five minutes, 300 seconds, will be plenty.

Click outside box to close.

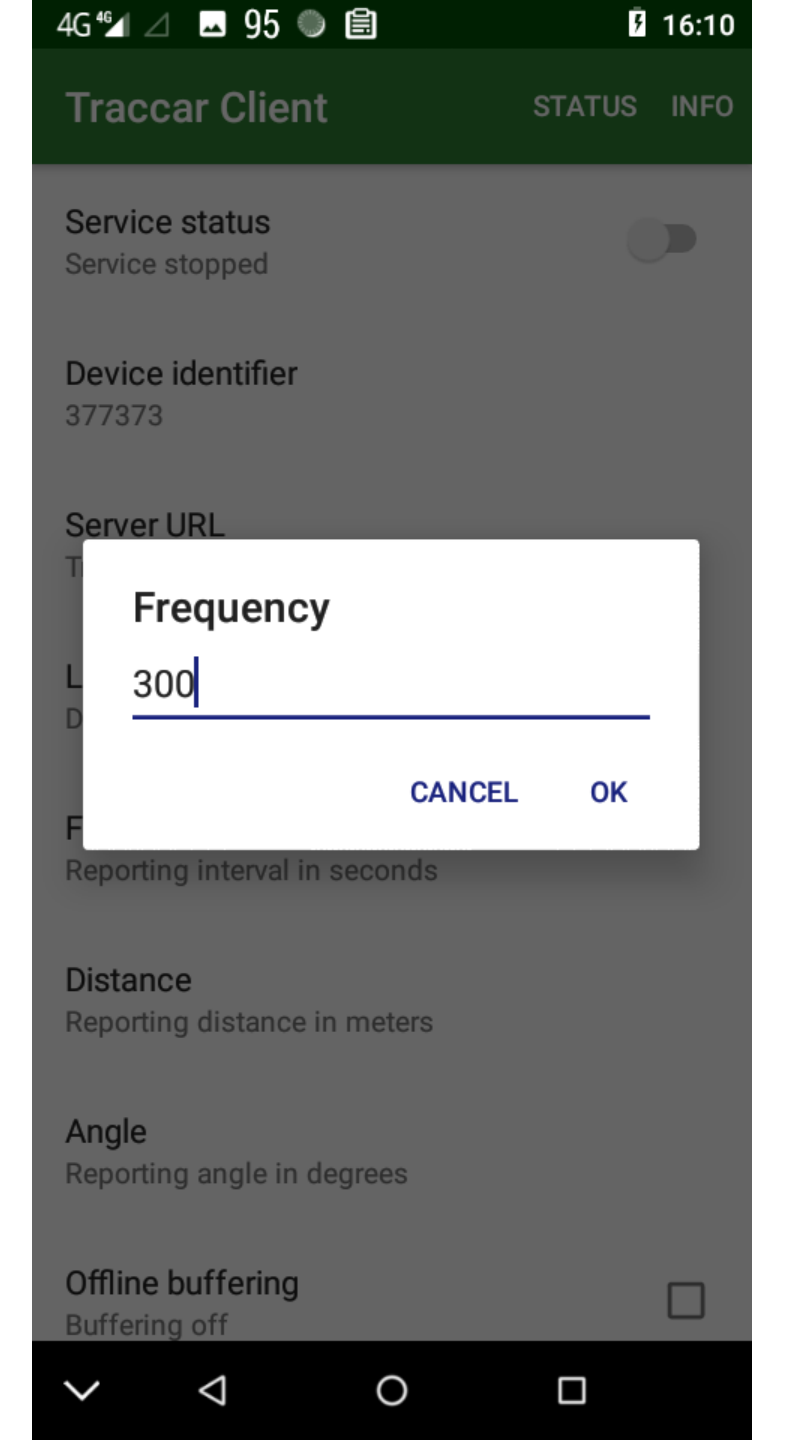

Click Distance and enter 0.

This means distance moved is ignored and updates are made by time only.

Click outside box to close.

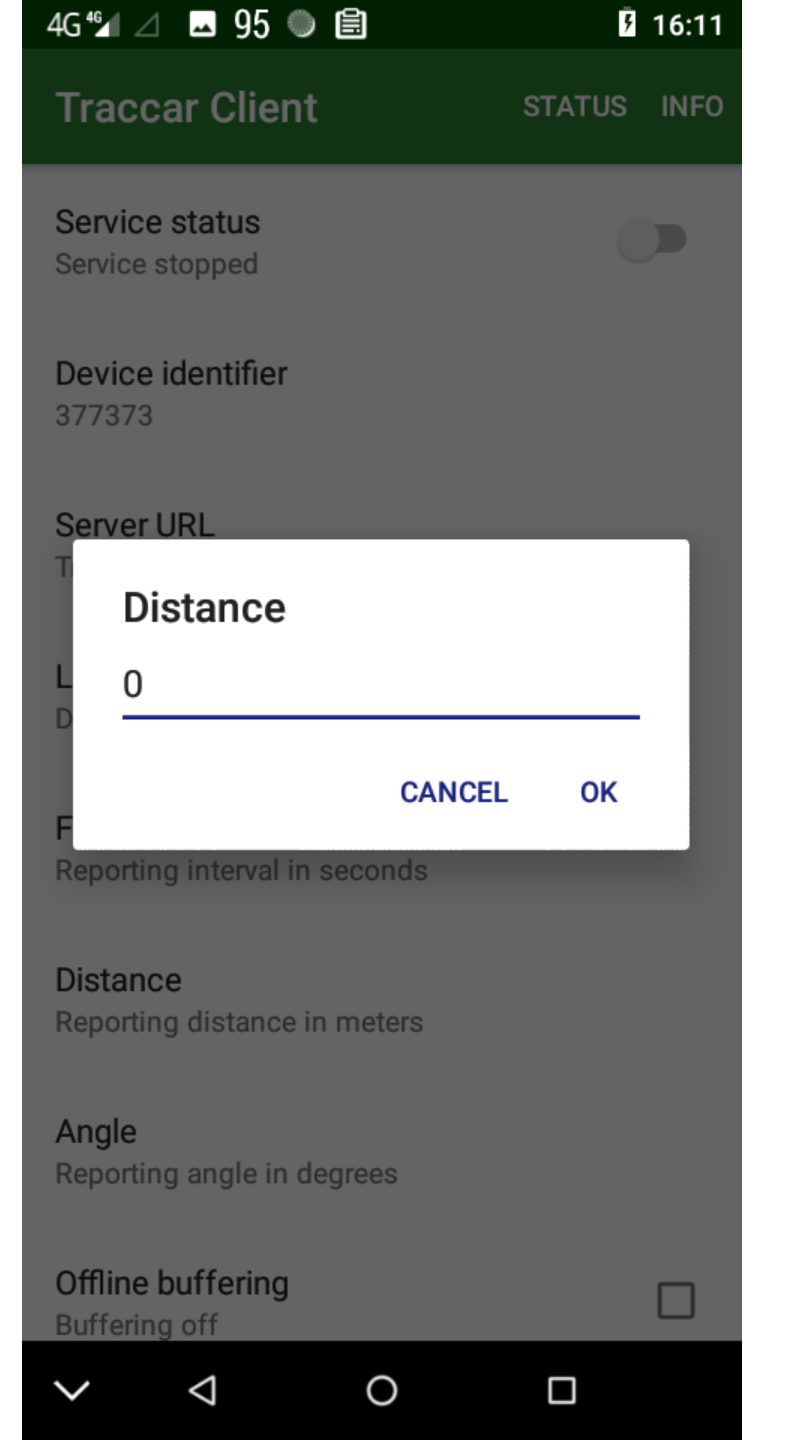

Click Angle and enter 0.

This means direction of travel is ignored and updates are made by time only.

Click outside box to close.

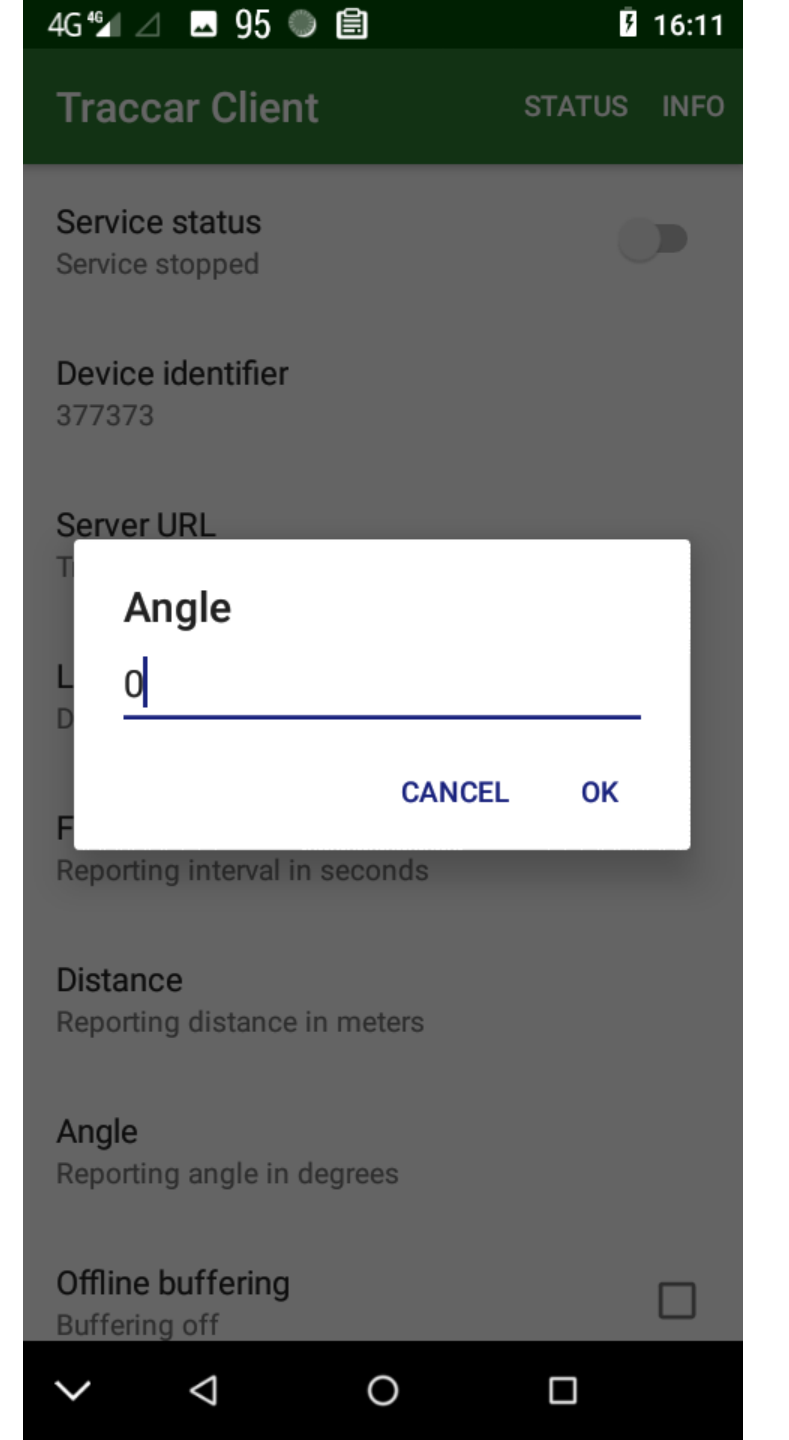

These tick settings prevent the app storing location data when offline, not needed, and ensure the app does not go to sleep until you stop it.

## 3G ¾ ⊿ 🗳 😽 🖲 🖹 **7** 13:13 **Traccar Client** STATUS INFO Device identifier 377373 Server URL Tracking server URL Location accuracy Desired location accuracy Frequency Reporting interval in seconds Distance Reporting distance in meters Angle Reporting angle in degrees Offline buffering Buffering off Wake lock $\checkmark$ Wake lock on 0 $\bigtriangledown$ $\sim$

Scroll back to the top and it's time to start the location service.

Click the slider.

| 4G 🖅 ⊿ 95 🗳 🗹 🗐                                 | 🗢 🗐 09:03   |
|-------------------------------------------------|-------------|
| Traccar Client                                  | STATUS INFO |
| Service status<br>Service stopped               |             |
| Device identifier<br>377373                     |             |
| Server URL<br>Tracking server URL               |             |
| Location accuracy<br>Desired location accuracy  |             |
| Frequency<br>Reporting interval in seconds      |             |
| <b>Distance</b><br>Reporting distance in meters |             |
| Angle<br>Reporting angle in degrees             |             |
| Offline buffering<br>Buffering on               | ✓           |

0

 $\bigtriangledown$ 

 $\sim$ 

Confirm that the app may access your location.

Click Allow.

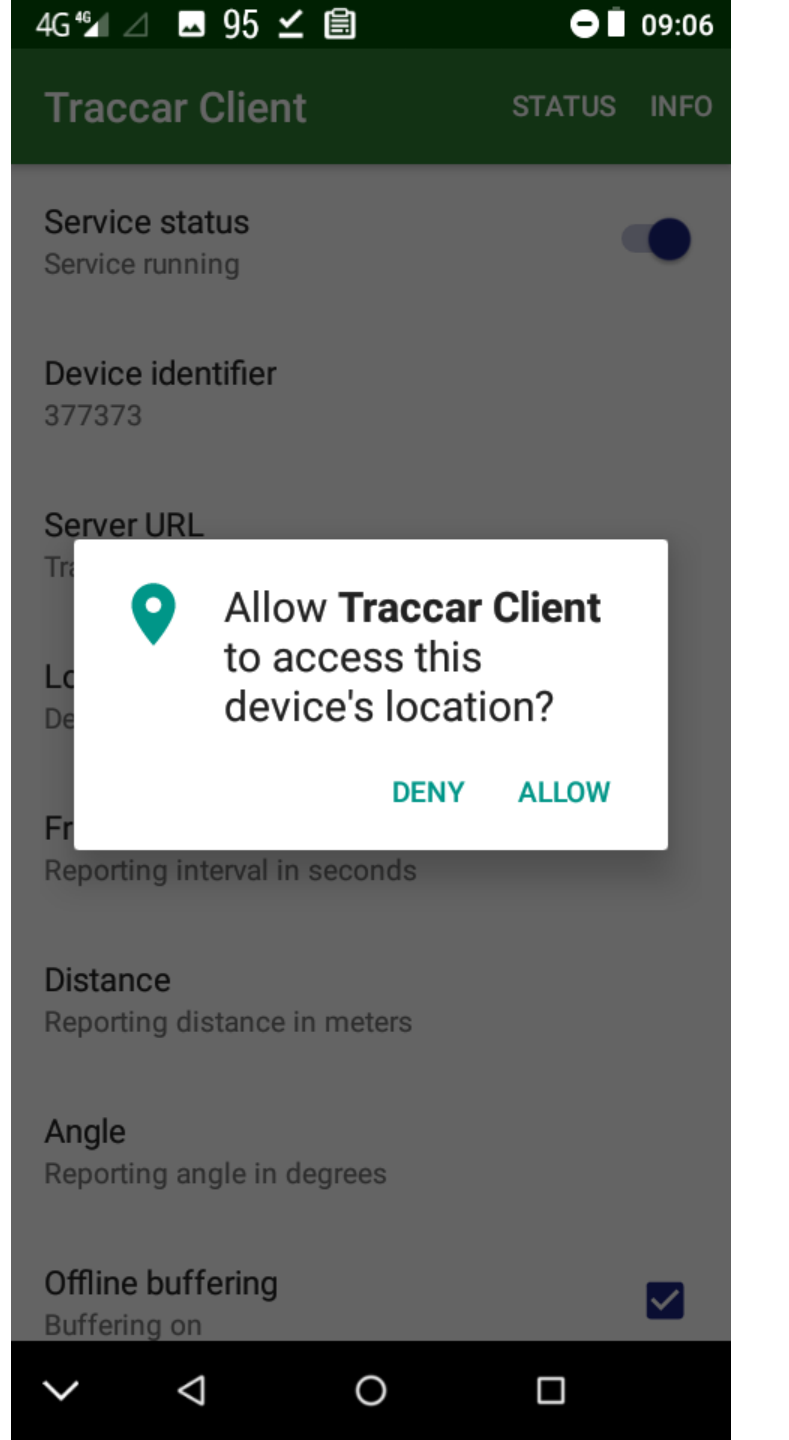

This dialogue pops up next.

We need to make sure the app doesn't switch itself off when you need it running.

Click OK.

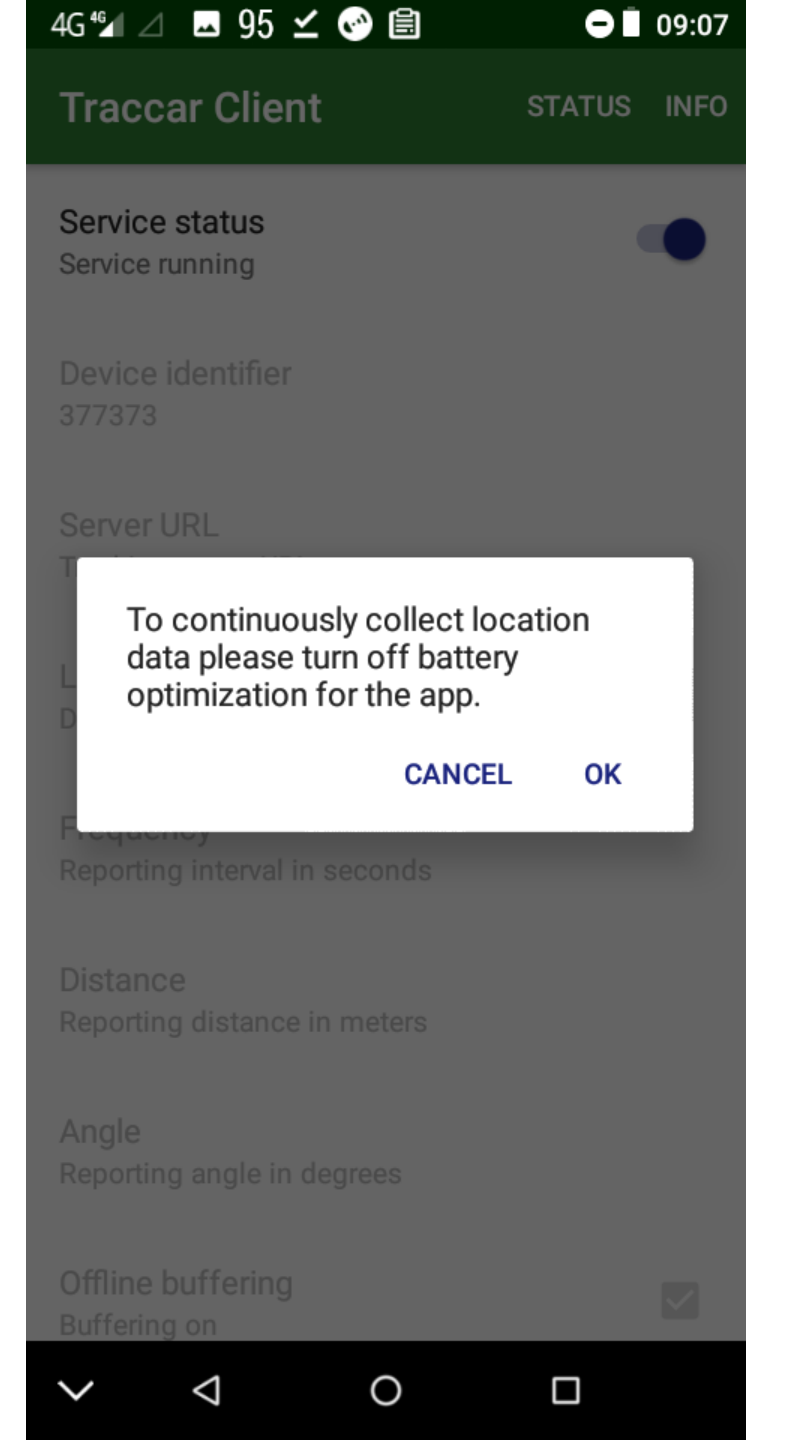

| 4G ⁴₄ ⊿ | ■ 95 🗹 🚱 🗐 🛛 🗢 🗎 09:07                                     |
|---------|------------------------------------------------------------|
| Batter  | ry optimisation                                            |
|         | Not optimised 🗸 🗸 🗸                                        |
| *       | Carrier Services<br>Battery optimisation not available     |
| 2       | Download Manager<br>Battery optimisation not available     |
| *       | Google Play services<br>Battery optimisation not available |
| -       | Mobile broadcasts<br>Battery optimisation not available    |
| *       | Shell<br>Battery optimisation not available                |
|         |                                                            |
|         |                                                            |

You are taken to your phones Battery optimisation settings.

This is where you tell it to let the app stay alive.

Click the dropdown arrow.

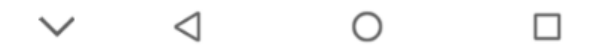

Click All apps.

## 09:07 4G ⁴⊿ ⊿ 🖪 95 🗹 🚱 🖹 **Battery optimisation** $\checkmark$ Not optimised All apps Android Services Library <u>کم</u> Optimising battery use Android Shared Library <u>کم ز</u> Optimising battery use Android system 0 Optimising battery use android.auto\_generated\_rro\_\_ <u>کم خ</u> Optimising battery use **APK Parser** Optimising battery use APK Parser Audible

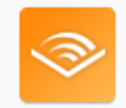

 $\sim$ 

 $\triangleleft$ 

Optimising battery use

Ο

09:08 4G ⁴⊿ ⊿ 🖪 95 🗹 🚱 🗎 **Battery optimisation** All apps  $\checkmark$ Optimising battery use System UI Optimising battery use Text Editor Optimising battery use **Traccar Client** (·•) Optimising battery use Twitter Optimising battery use **User Dictionary**  $\sim$ Optimising battery use VCalendar  $\sim$ Optimising battery use VpnDialogs

Scroll down until you find Traccar Client.

By default it is optimising battery, which means that it will turn off after a number of minutes in background. You need to keep it on.

Click the Traccar entry.

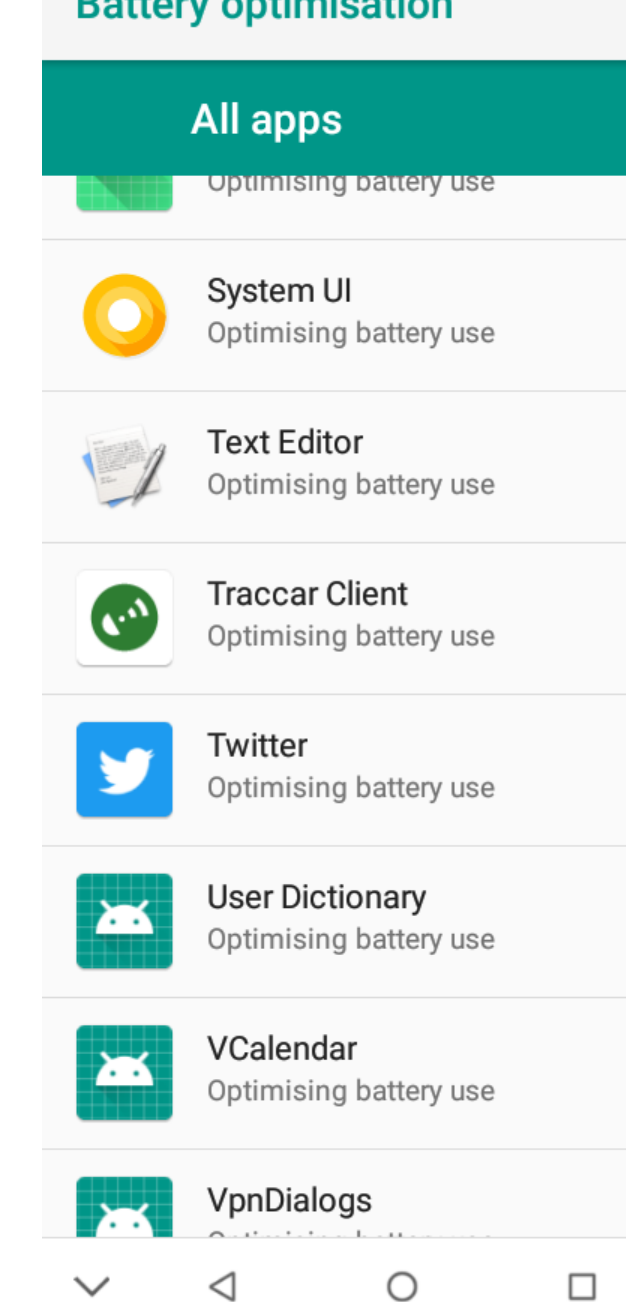

Choose Don't optimise.

Click Done.

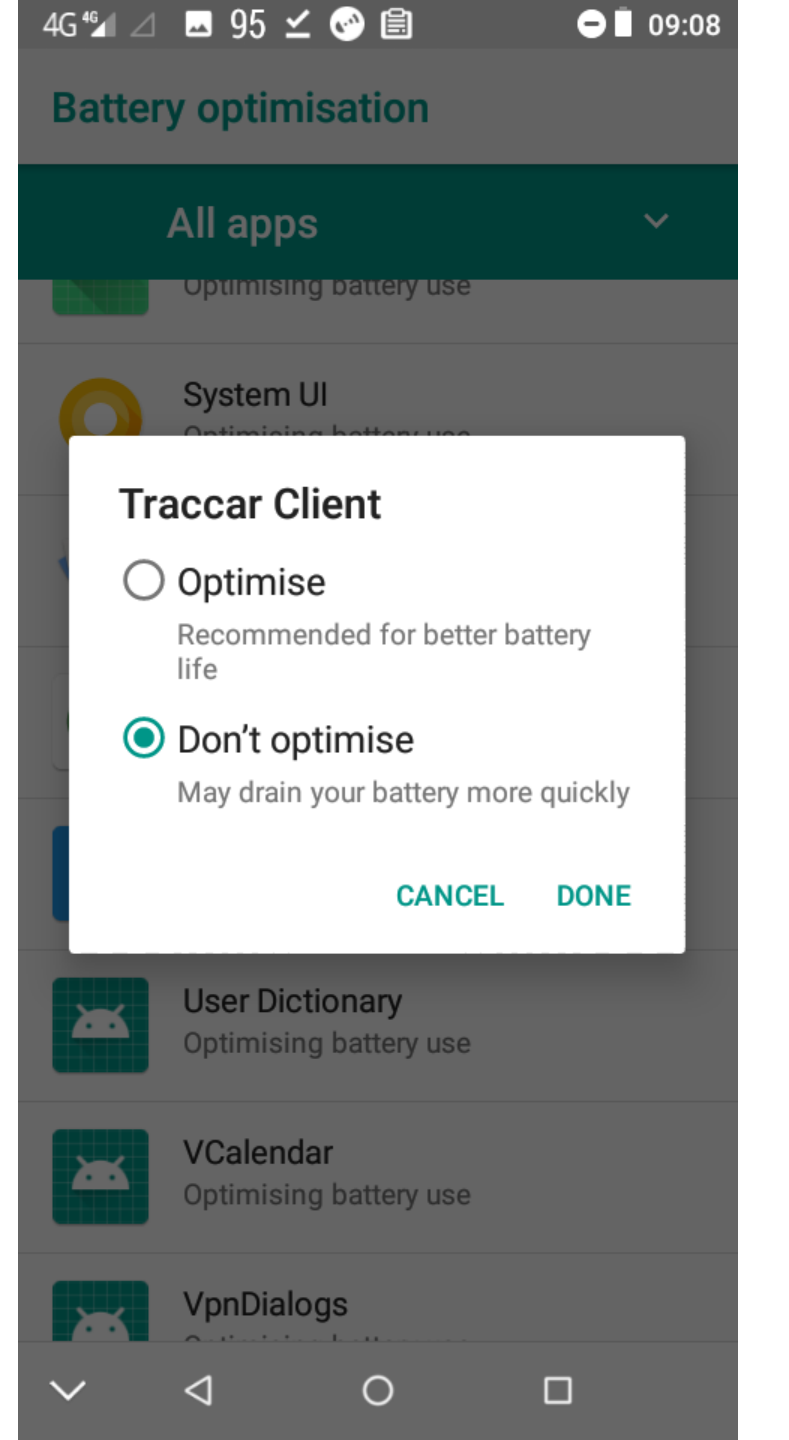

Traccar is now in the Not optimised list.

Exit settings and go back to your browser.

| 3G 🔳 ⊿   | 🗷 87 🔍 🖹                                                   | 12:28 |
|----------|------------------------------------------------------------|-------|
| ÷        | Battery optimisation                                       |       |
|          | Not optimised                                              | ~     |
|          | Download Manager<br>Battery optimisation not available     |       |
|          | Google Play services<br>Battery optimisation not available |       |
|          | GPS Essentials<br>Not optimised                            |       |
| <b>?</b> | Maps<br>Not optimised                                      |       |
| -        | Mobile broadcasts<br>Battery optimisation not available    |       |
|          |                                                            |       |

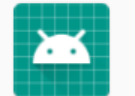

Shell Battery optimisation not available

Ο

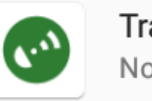

 $\triangleleft$ 

Traccar Client Not optimised

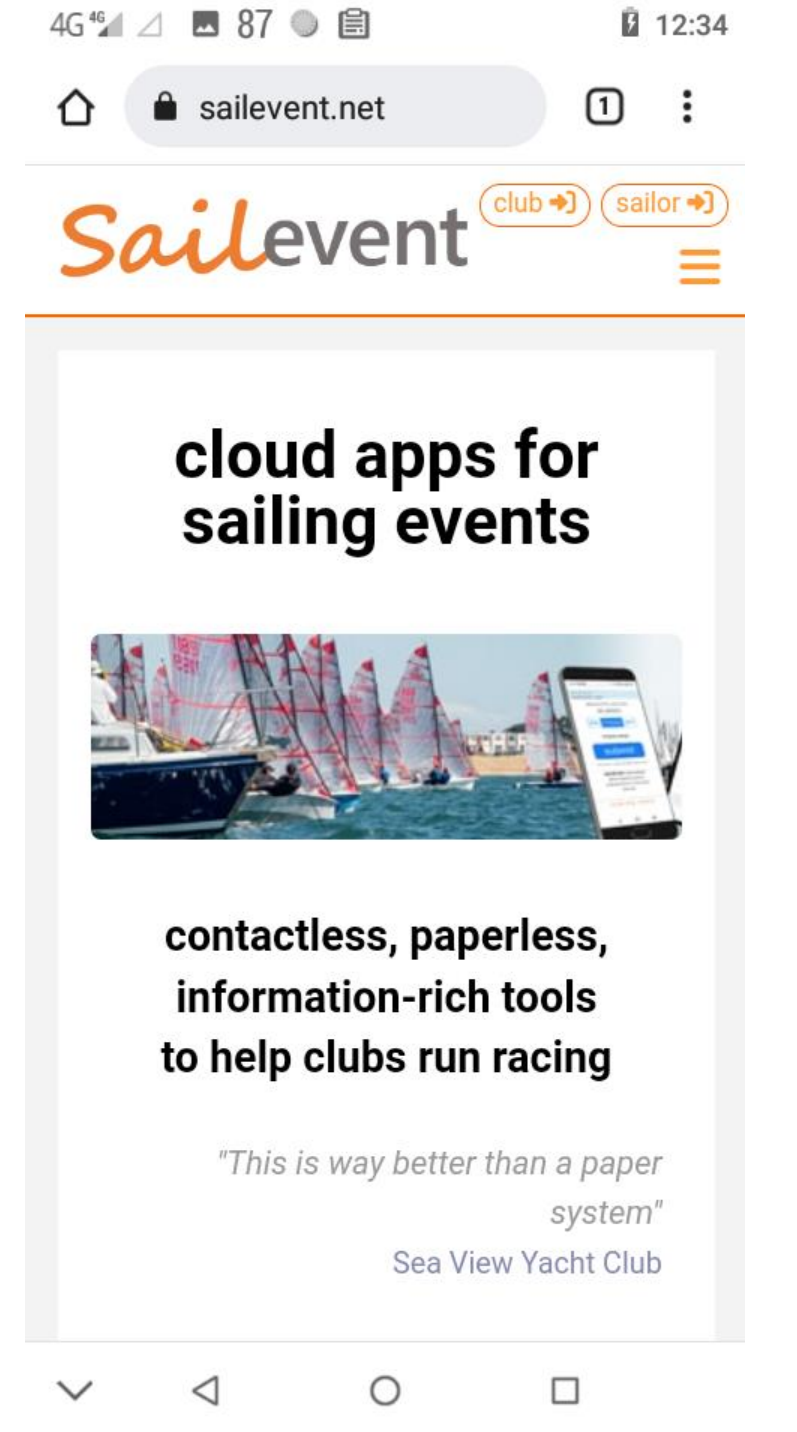

Go to SailEvent.net again but this time click the Sailor button at the top to log in to the account you registered. 4G ⁴₄ ⊿ 🖪 95 🗹 🚱 🖹 09:09 sailevent.net/app/sailo 1 :  $\cap$ Sailevent

A

Log in using the email address you registered.

You can go straight in if you set a password.

Otherwise you are sent a login link by email.

## Sailor Login

Either submit just your email address and we will send you an email with a login link. Or if you have set up a password submit both email address and password to log straight in.

john@sailingclubsoftware.com .... No account yet? Register

Terms of Use for Sailors Terms of Use for Clubs Privacy Policy **Cookie Policy** Data Protection Statement Contact us

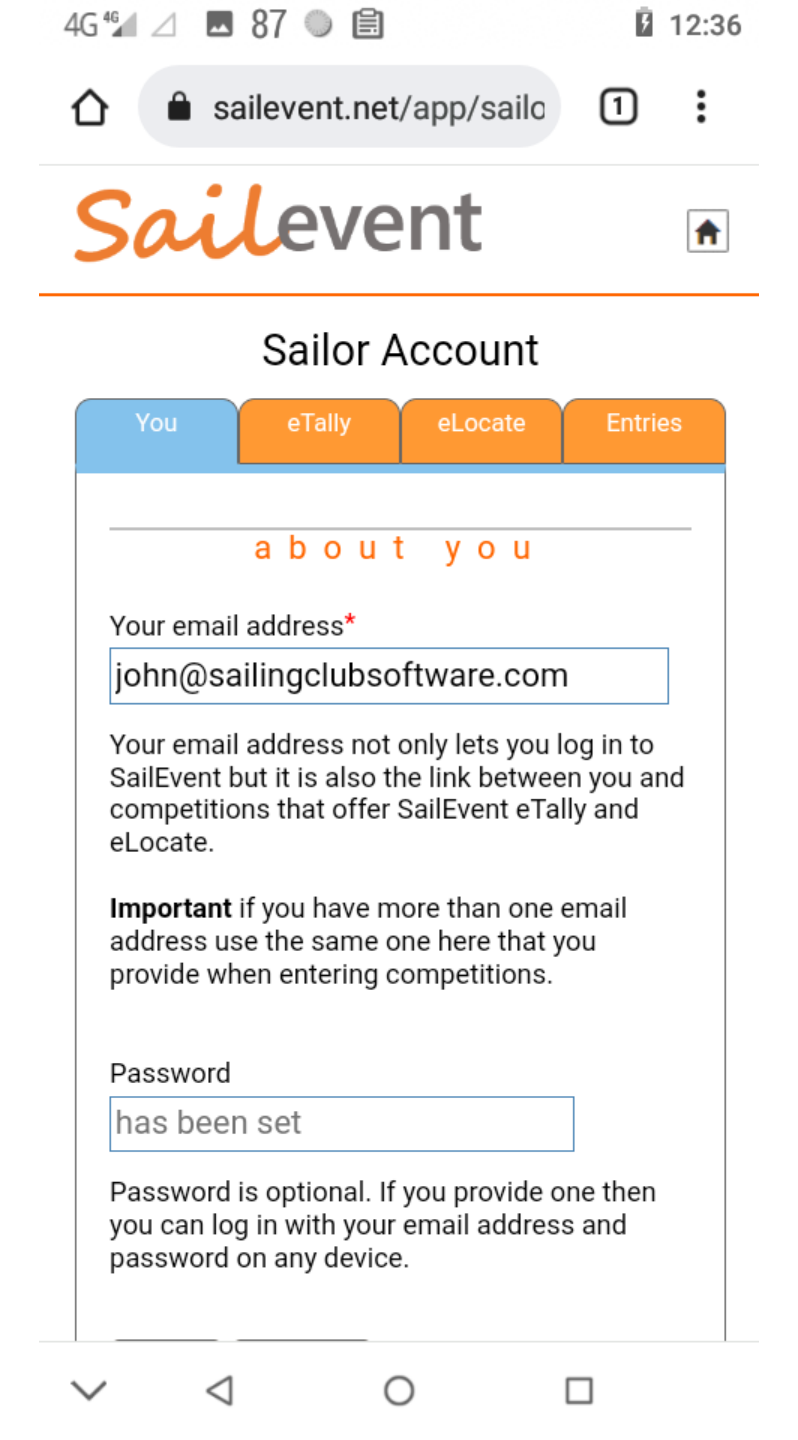

This is the arrival page in your account.

Click eLocate.

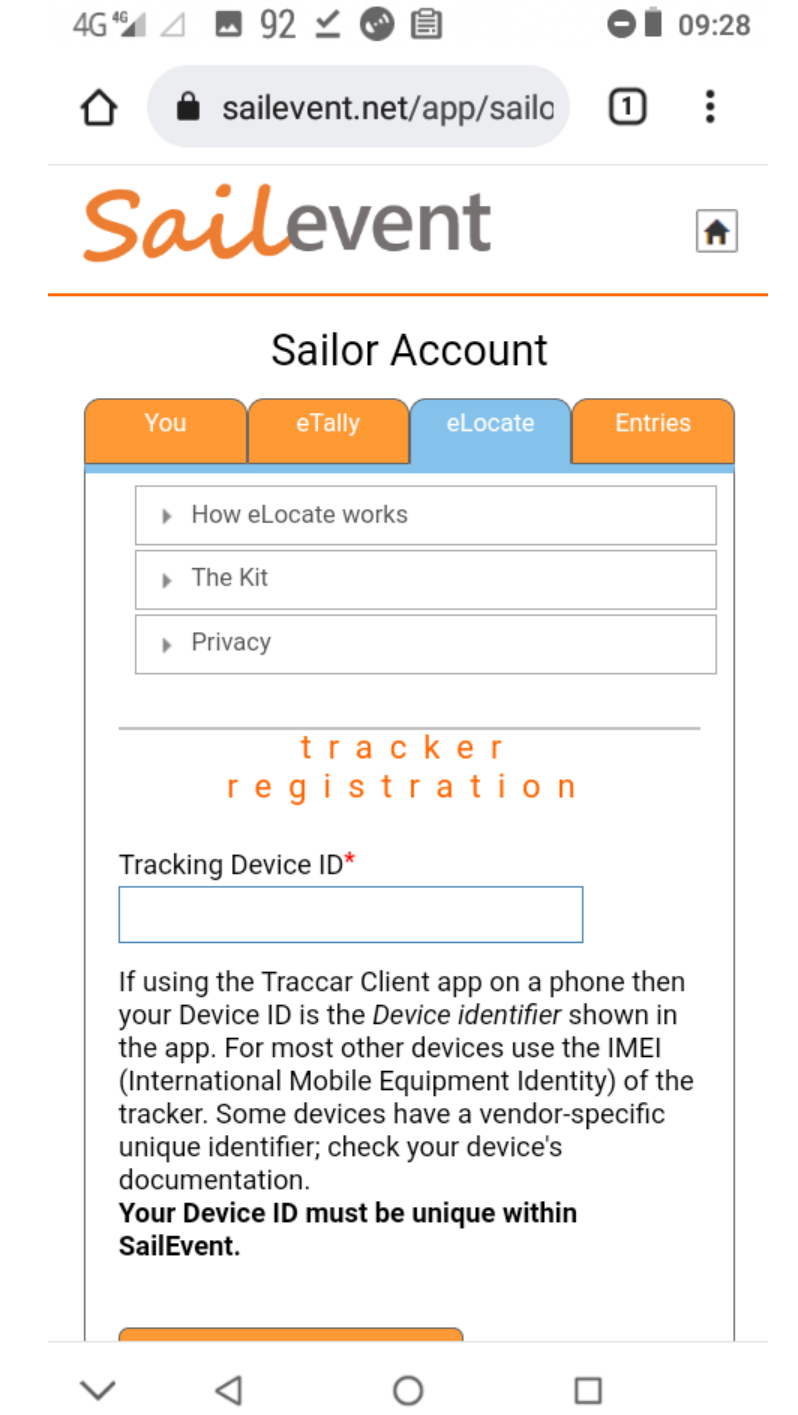

We need to tell SailEvent which phone tracking app is yours.

This is done by entering the Traccar Client Device Identifier in the Tracking Device ID box.

Go to your Traccar app.

Note the Device identifier number.

Return to your SailEvent account.

| 4G 🖅 ⊿ 92 🗷 🗹 🚱 🗐                              | ⊖∎ 09:       | 27 |
|------------------------------------------------|--------------|----|
| Traccar Client                                 | STATUS INI   | =0 |
| Service status<br>Service running              |              | )  |
| Device identifier<br>377373                    |              |    |
| Server URL<br>Tracking server URL              |              |    |
| Location accuracy<br>Desired location accuracy |              |    |
| Frequency<br>Reporting interval in seconds     |              |    |
| Distance<br>Reporting distance in meters       |              |    |
| Angle<br>Reporting angle in degrees            |              |    |
| Offline buffering<br>Buffering on              | $\checkmark$ |    |
| ✓ < <                                          |              |    |

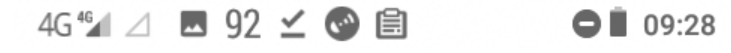

sailevent.net/app/sailo 1:  $\hat{\mathbf{D}}$ 

## Sailor Account

|         | You                                                                                       | eTally         | eLocate        | Entries |  |
|---------|-------------------------------------------------------------------------------------------|----------------|----------------|---------|--|
|         | ▶ How                                                                                     | eLocate work   | S              |         |  |
|         | ▶ The k                                                                                   | Kit            |                |         |  |
|         | ▶ Priva                                                                                   | су             |                |         |  |
| _       | r                                                                                         | tra o<br>egist | cker<br>ratior | ]       |  |
| R<br>3  | Registered Device ID<br>377373                                                            |                |                |         |  |
| T<br>L  | racking st<br>atest fix                                                                   | tatus<br>at:   |                |         |  |
|         | Refresh                                                                                   |                |                |         |  |
|         | Deregis                                                                                   | ter your tra   | acker          |         |  |
| D<br>tr | Deregistering removes the device and all tracking data associated with it from SailEvent. |                |                |         |  |
| _       | tro                                                                                       | uble           | shoot          | ing     |  |
| $\sim$  | $\triangleleft$                                                                           | (              | C              |         |  |

Enter the number you noted into the Registered Device ID box.

Then click Refresh.

12:39 3G 🌮 🖉 🖉 🖪 1 sailevent.net/app/sailo :  $\mathbf{\Omega}$ Sailevent A Sailor Account How eLocate works The Kit Privacy tracker registration Registered Device ID 377373 Tracking status Latest fix at: 2023-05-03 11:38:05 UTC Refresh Deregister your tracker Deregistering removes the device and all tracking data associated with it from SailEvent.

The time of your latest recorded position should appear.

If it does then you are all set. Whenever your Traccar app is running the organiser of your event knows where you are and can find you.

If it does not then re check the previous steps.

You can also check from the Traccar side, by going back to the Traccar app...

> Ο  $\triangleleft$

 $\sim$ 

Make sure the service is running.

Click Status.

| Traccar Client                                 |           |     |
|------------------------------------------------|-----------|-----|
|                                                | STATUS II | NFO |
| Service status<br>Service running              |           |     |
| Device identifier<br>377373                    |           |     |
| Server URL<br>Tracking server URL              |           |     |
| Location accuracy<br>Desired location accuracy |           |     |
| Frequency<br>Reporting interval in seconds     |           |     |
| Distance<br>Reporting distance in meters       |           |     |
| Angle<br>Reporting angle in degrees            |           |     |
| Offline buffering<br>Buffering on              |           | 2   |

| You should see | something | like this. |
|----------------|-----------|------------|
|----------------|-----------|------------|

The service is running.

It can connect via the internet to SailEvent.

It has been able to get a location from your phone and send it to SailEvent.

This list will get longer with each update. You can clear it if you wish.

| Traccar Client                          | CLEAR |
|-----------------------------------------|-------|
|                                         | OLLAR |
| 12:38:01 - Service started              |       |
| 12:38:02 - Network online               |       |
| 12:38:05 - Location update              |       |
|                                         |       |
|                                         |       |
|                                         |       |
|                                         |       |
|                                         |       |
|                                         |       |
|                                         |       |
|                                         |       |
|                                         |       |
| ✓ < < < < < < < < < < < < < < < < < < < | ]     |

AG 46 🗸 A 86 🗔 🦱 🔊 🗐 🕺 🛱 12:38

Assuming it all worked, then that's all there is to say.

When the Traccar service is running your event organiser can see where you are.

A final important privacy reminder. When you no longer want to be tracked simply switch the Traccar Service status to stopped.

And if you do have trouble setting up then please email: john@sailingclubsoftware.com

Thank you for reading.

John Barber SailEvent Support

## 4G 🖌 ⊿ 🗳 91 🗐 09:45 **Traccar Client** STATUS INFO Service status Service stopped Device identifier 377373 Server URL Tracking server URL Location accuracy Desired location accuracy Frequency Reporting interval in seconds Distance Reporting distance in meters Angle Reporting angle in degrees Offline buffering $\checkmark$ Buffering on

0

 $\triangleleft$ 

 $\sim$